# NEW DIGITAL BANKING HOW TO SCHEDULE A BILL PAYMENT

Merck Sharp & Dohme FCU

| Dashboard | Accounts | Financial Planning | Transfer & Pay  | Tools | Open a Deposit / Loan account |   |
|-----------|----------|--------------------|-----------------|-------|-------------------------------|---|
| Bill Pa   | ay       |                    |                 |       |                               | E |
|           |          |                    |                 |       |                               |   |
| Bill Cent | ter      | Search             | n for a payment | ٩     |                               |   |

# **Bill Pay**

To schedule a bill - click on the Transfer & Pay tab and then click on **Bill Pay**.

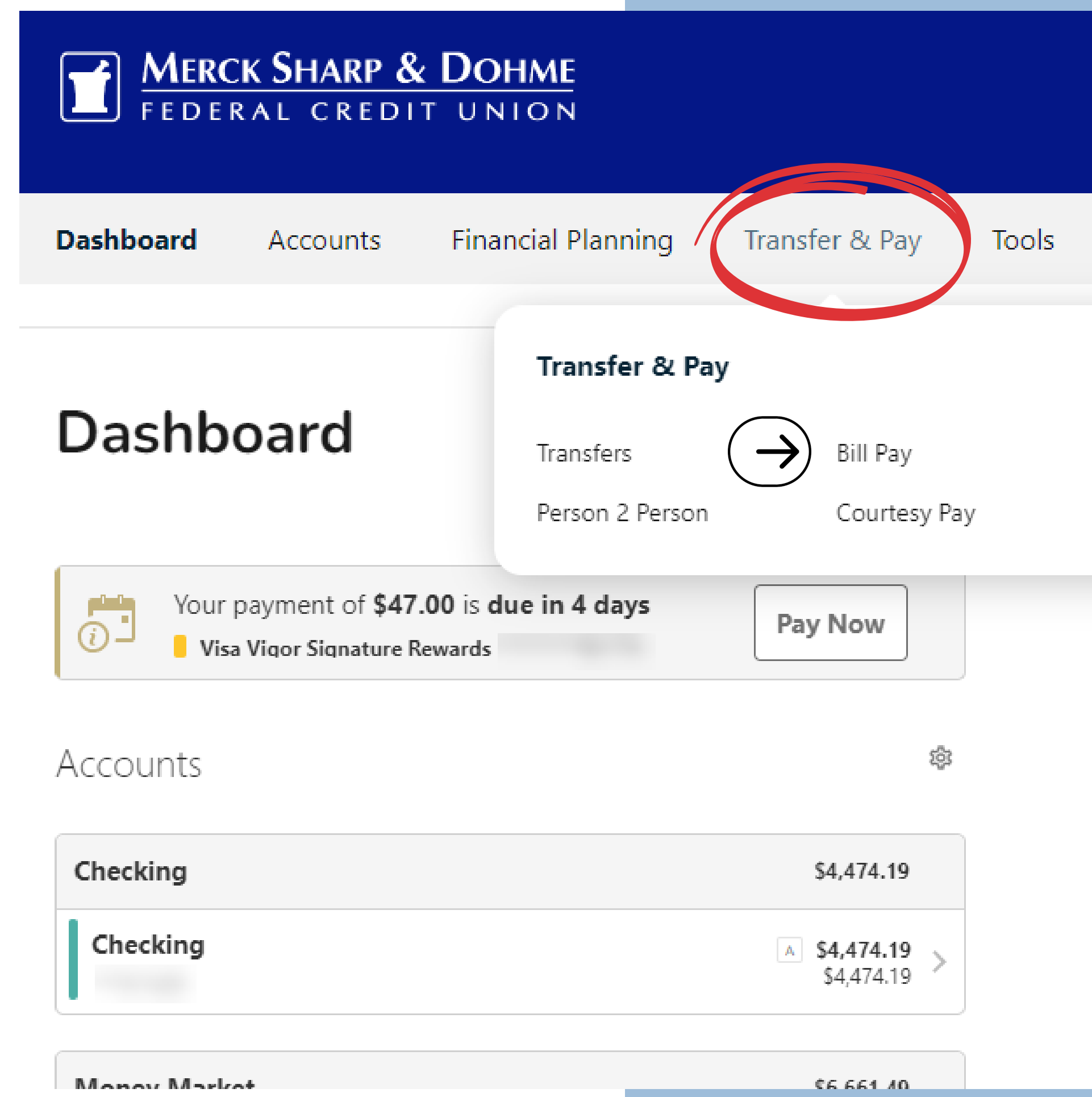

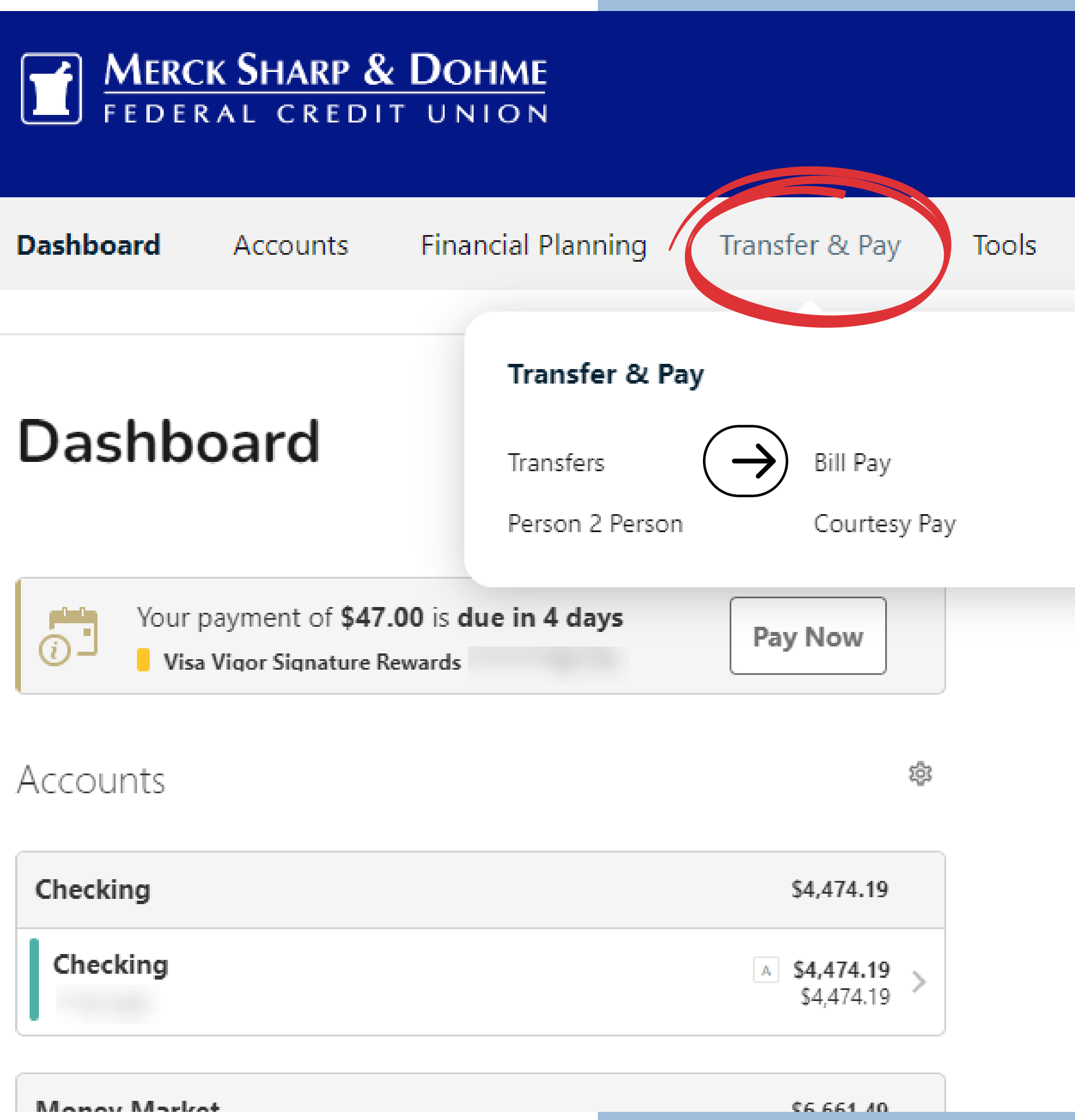

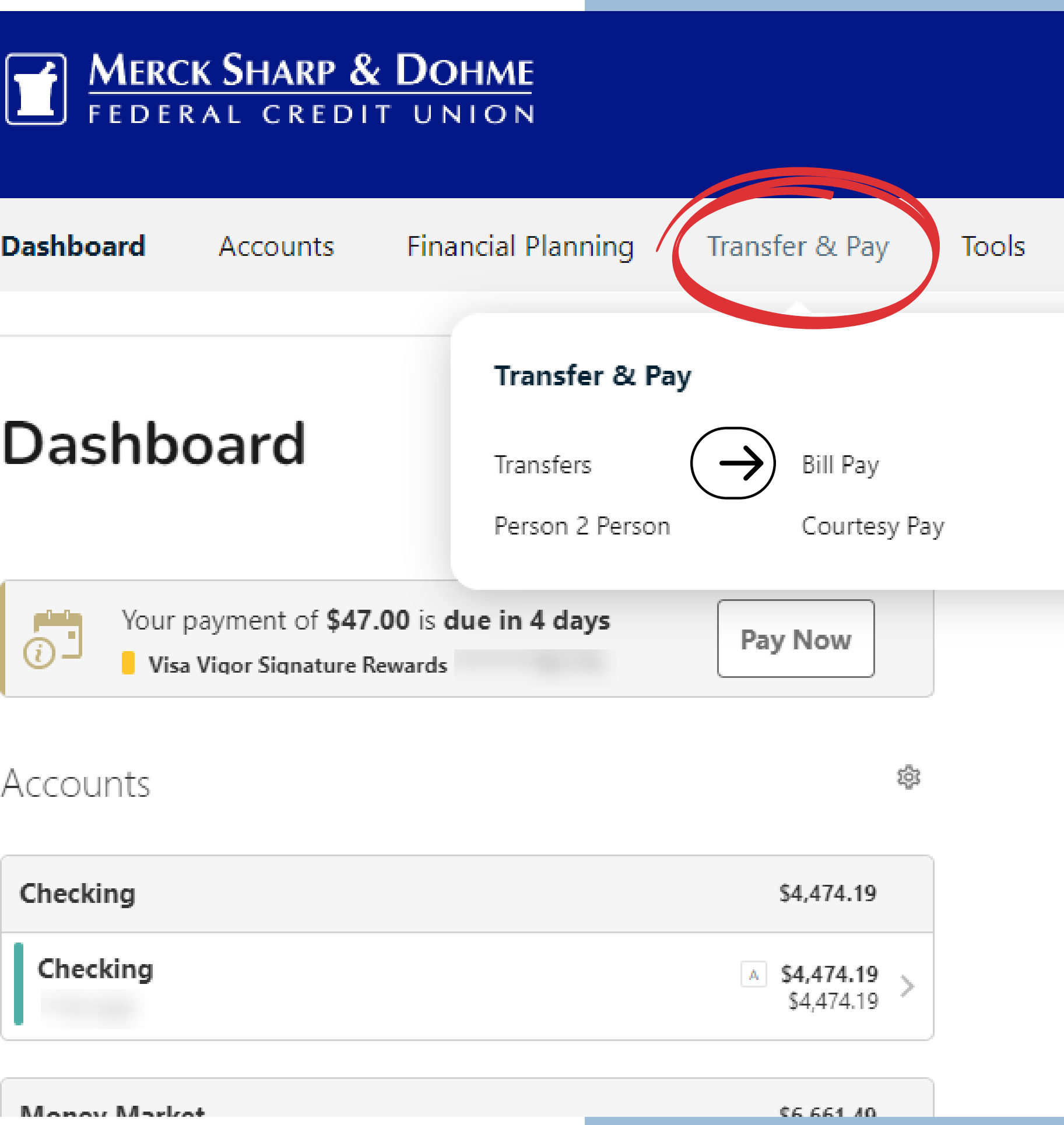

# **Bill Pay**

You are now in the **Bills & Payments Center**, where you can add, view, edit, and schedule the bills you wish to pay.

- You can edit the names or nickname the accounts.
- There are 3 tabs under the Bill Pay Center called Bills & Payments, Manage Billers, and Notifications.
- You have 3 sections: Upcoming, Later, and Pending/Paid.

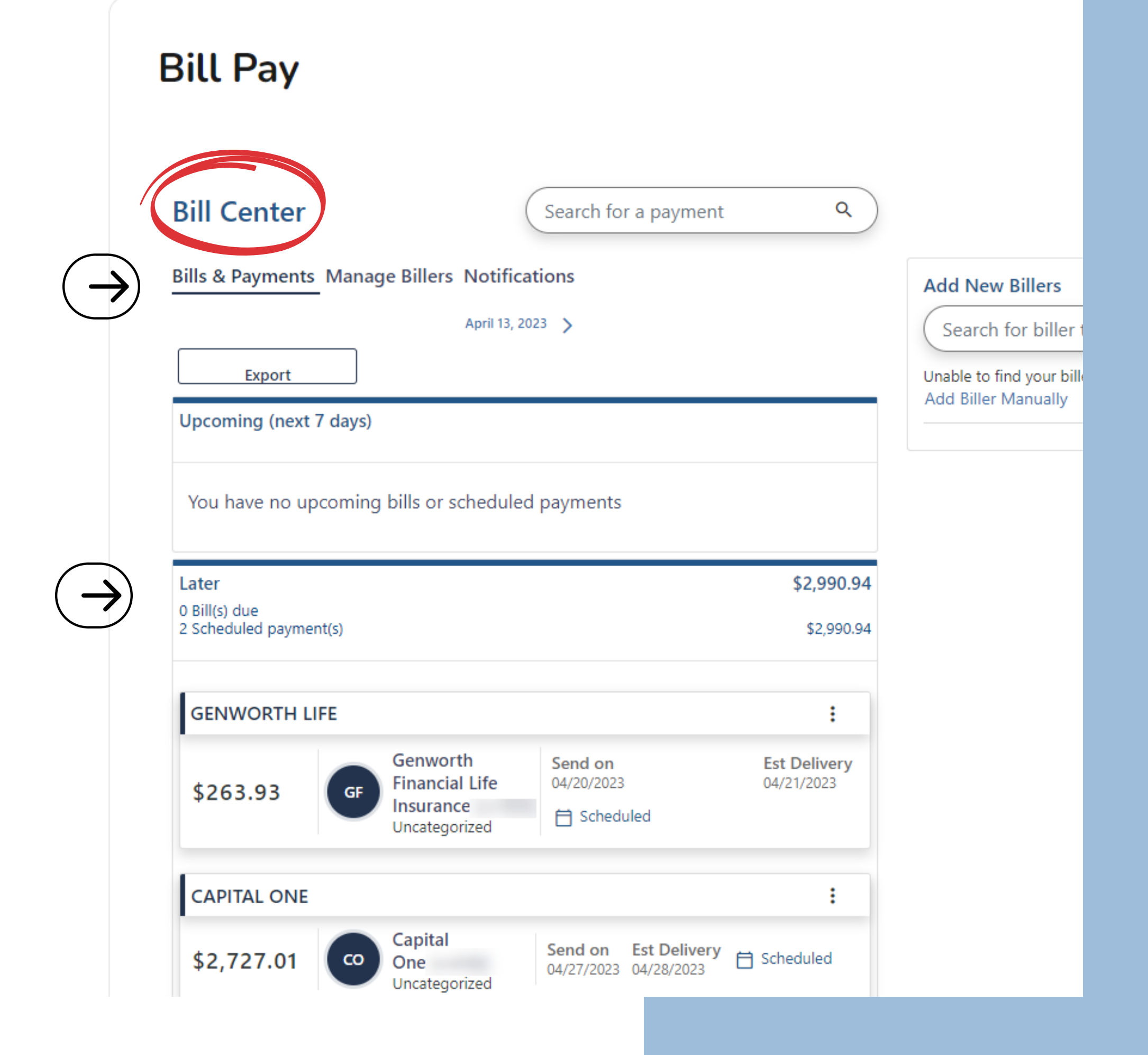

# **Bill Pay** Manage Billers Tab

To schedule a bill – click on the **Manage Billers** tab.

**Find the bill** you would like to pay and click on the **Pay** button.

#### **Bill Pay**

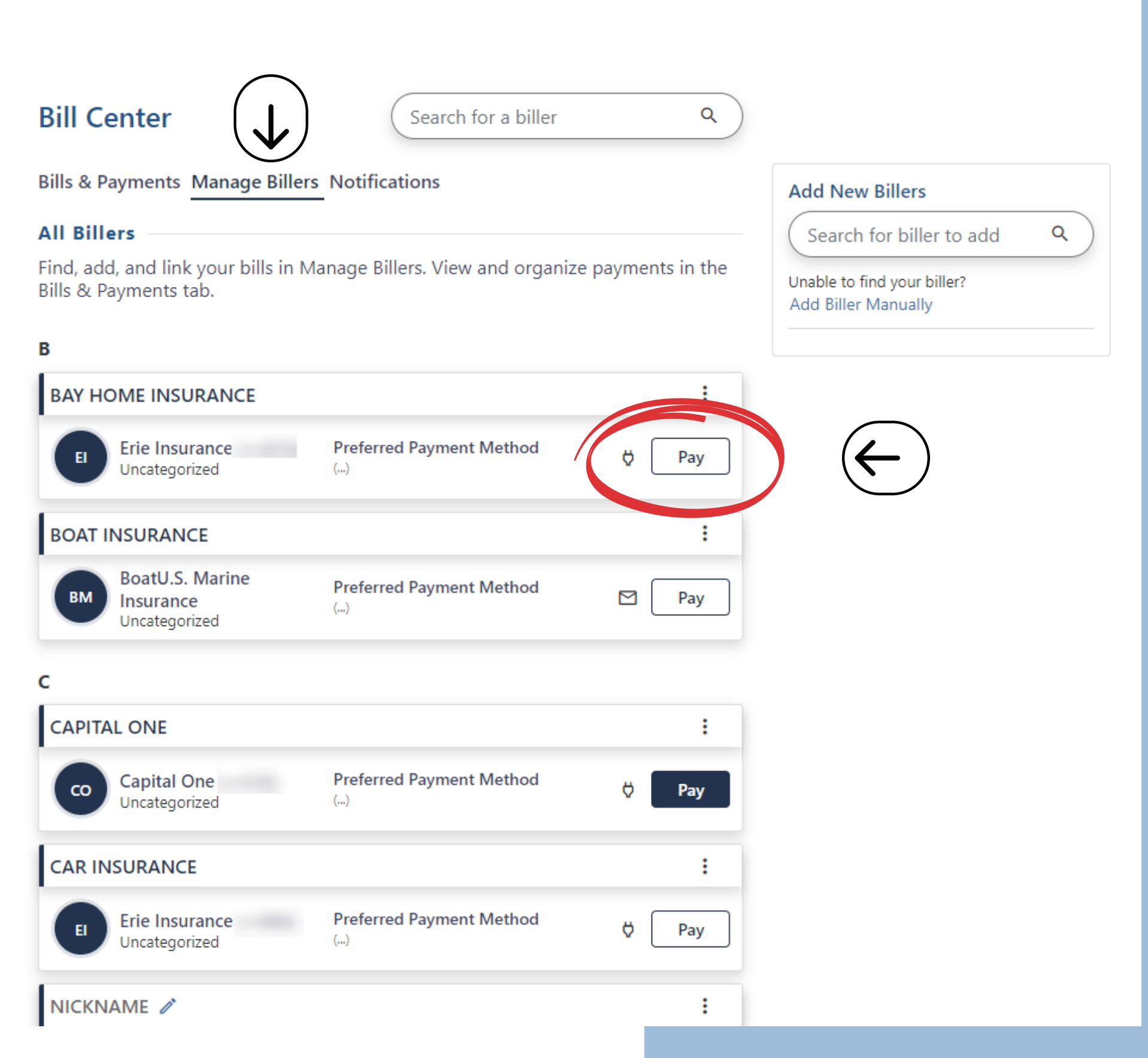

Ľ

₿

## **Bill Pay** Manage Billers Tab -Make a Payment

**Payment Setup** – Follow the prompt to schedule your payment for the bill you selected in the previous step.

- Select the Payment Method you wish you pay this Bill (Checking is selected here).
- For future payments, you can save this payment method as the default if you check the small box (which it will always pull money from).

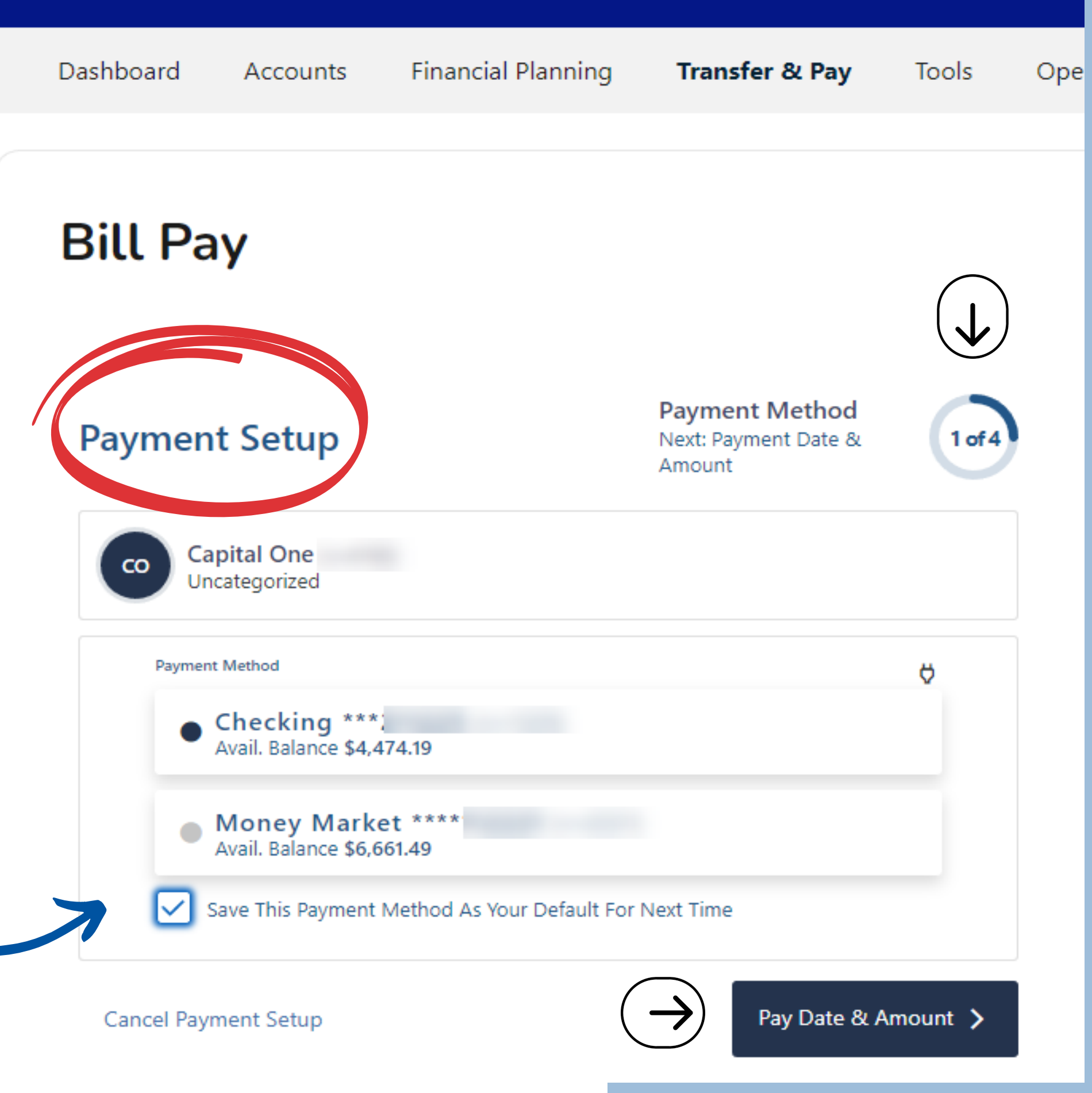

### **Bill Pay** Manage Billers Tab -Make a Payment

Enter the amount you wish to pay.

Type in the date you wish for the bill to be paid.

• If you need a calendar view, click on the little calendar to open

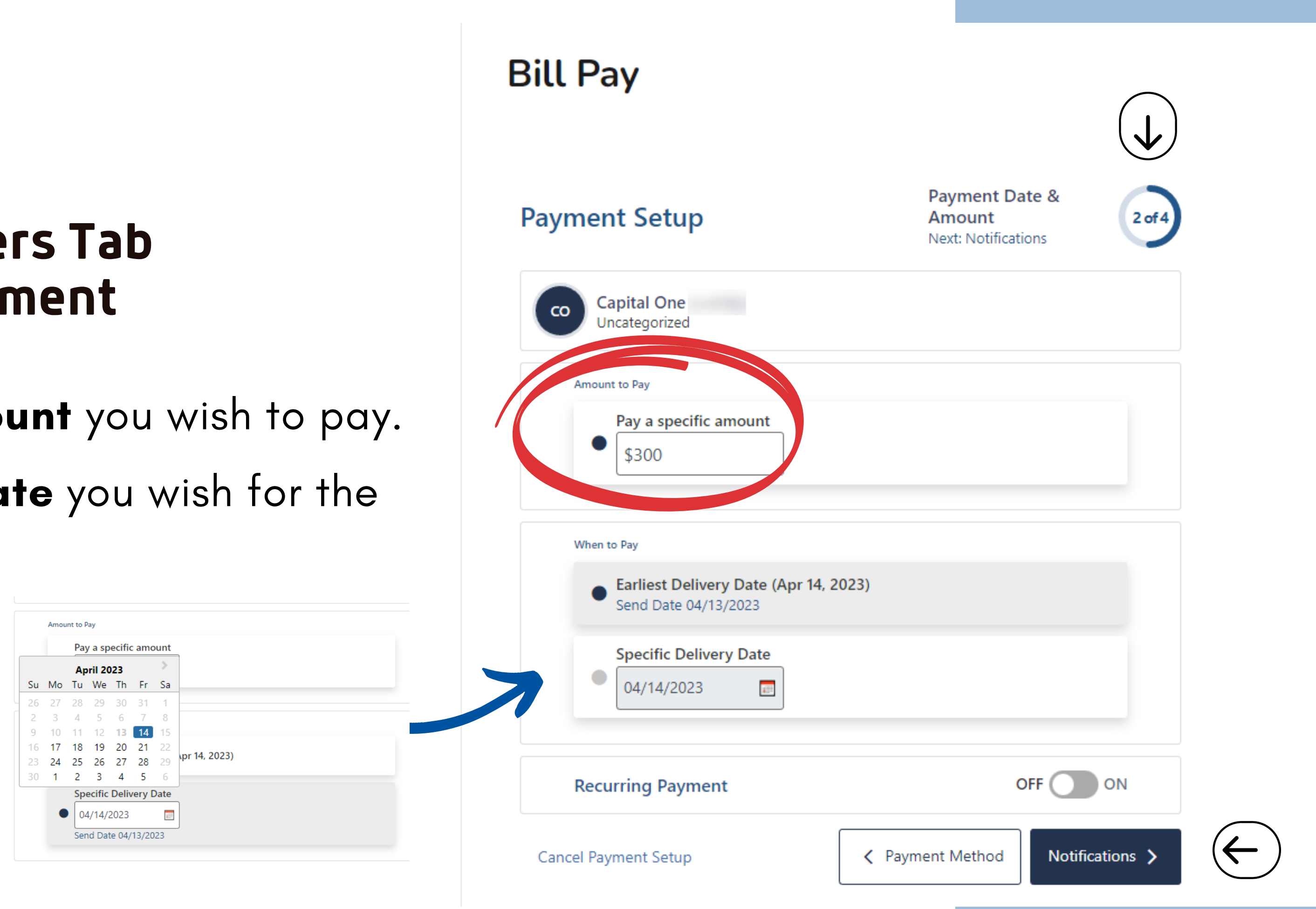

## **Bill Pay** Manage Billers Tab -Make a Payment

Select when you want your **Payment** to be Delivered. NOTE: The delivery date is when the funds will be withdrawn from the account.

Fill out the **Memo** – this information will be what your biller sees.

Continue to follow the Payment Schedule Steps to schedule your payment.

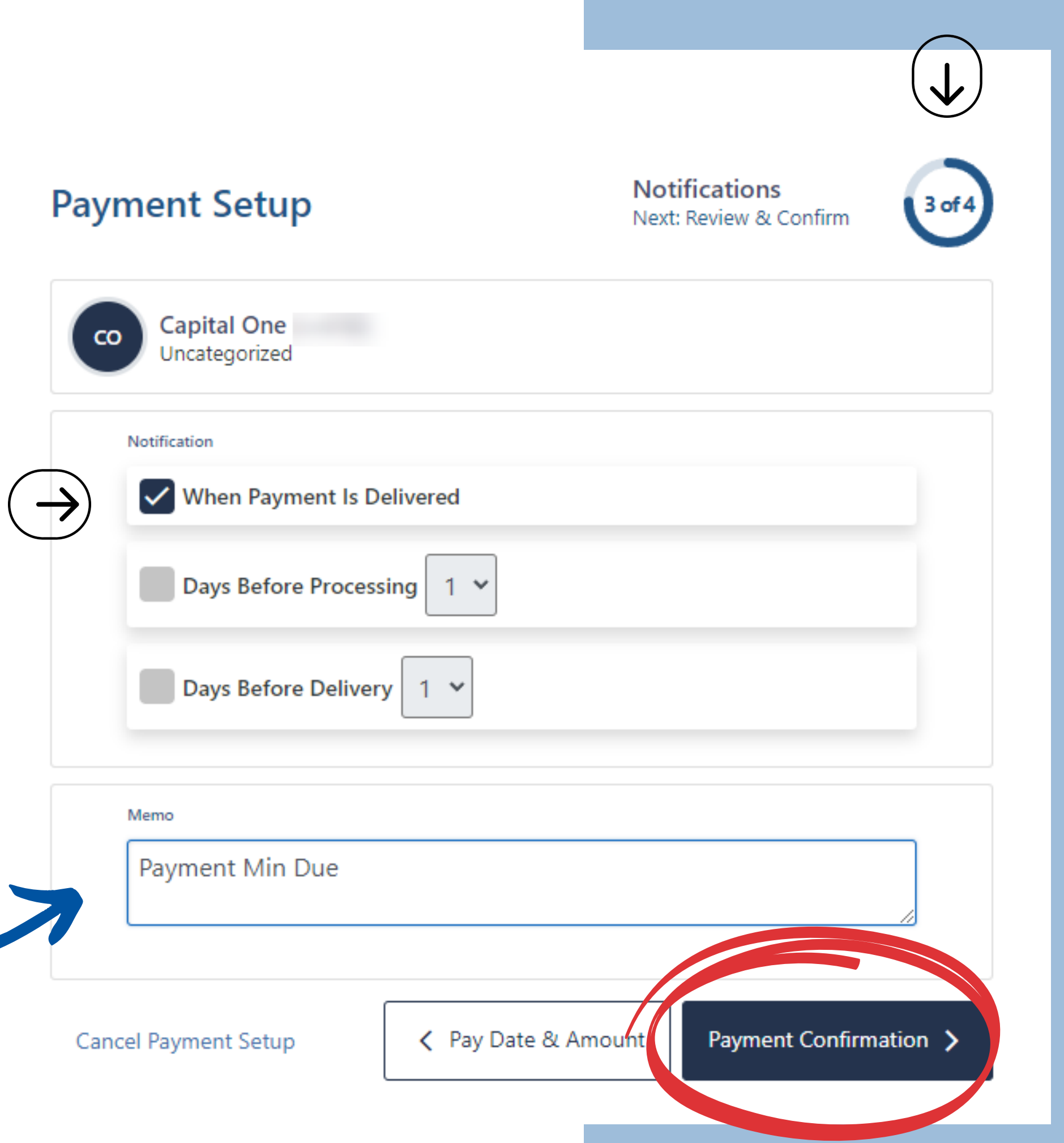

#### **Payment Confirmation**

### **Bill Pay** Manage Billers Tab -Make a Payment

The **Payment Confirmation** screen lets you see all the information you entered before confirming.

You have the option to go back and edit any information before you proceed to pay.

Continue to follow the Payment Schedule Steps to schedule your payment.

| Capital One<br>Uncategorized |
|------------------------------|
| Payment Information          |
| Payment Method               |
| Estimated Delivery           |
| Send On:                     |
| Recurring Payment            |
| Payment Amour                |
| Total to Pay                 |
|                              |
| Notifications                |
| When payment is del          |
| Memo                         |
| Payment Min Due              |
|                              |
|                              |

Cancel Payment Setup

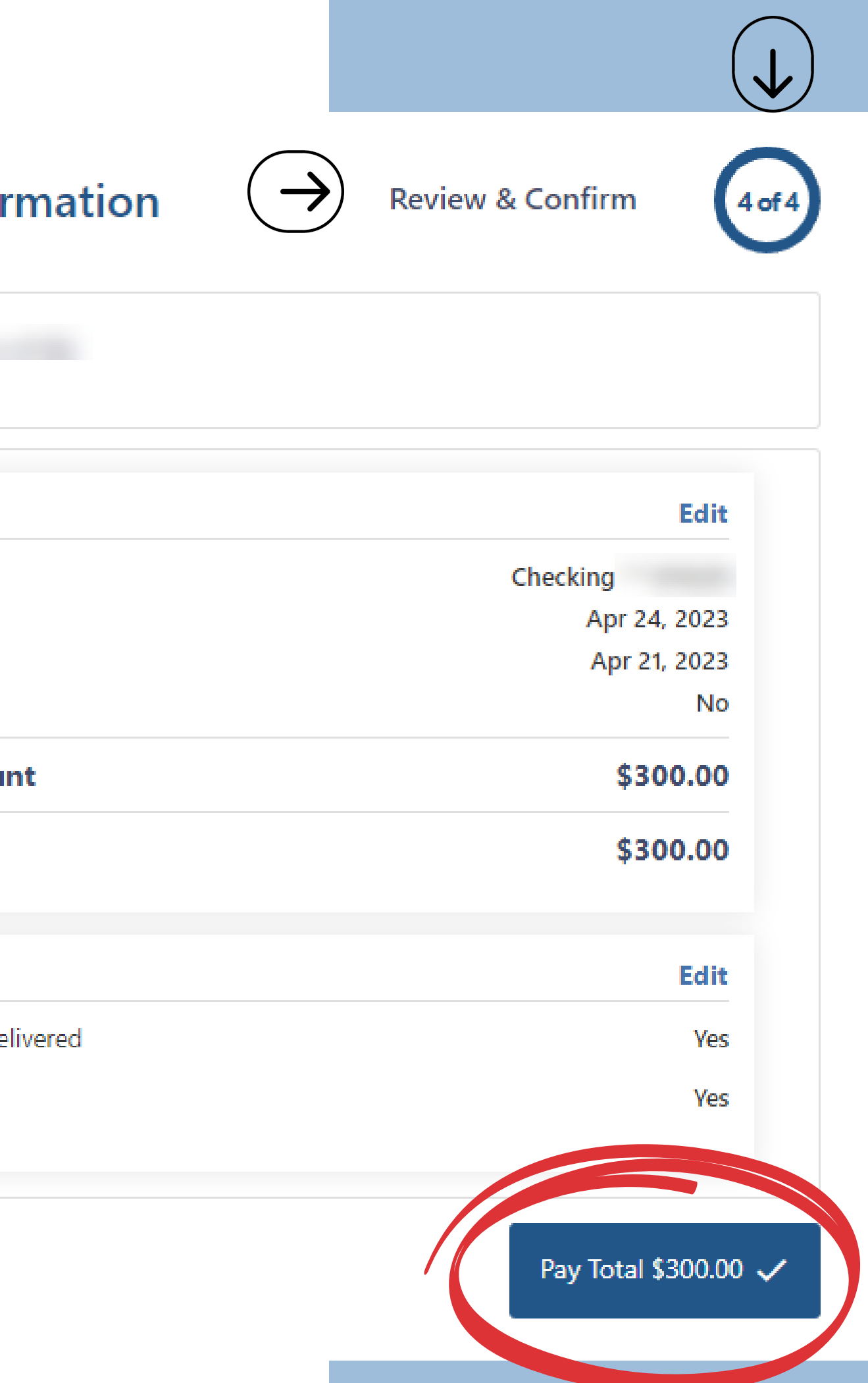

## **Bill Pay** Manage Billers Tab -Payment Complete

Your **Payment Confirmation** will appear with "Success," where you can see all the information you just entered in an overview.

**Payment is now confirmed**, and you may hit the done button.

You will be taken back to the Bill Pay Dashboard.

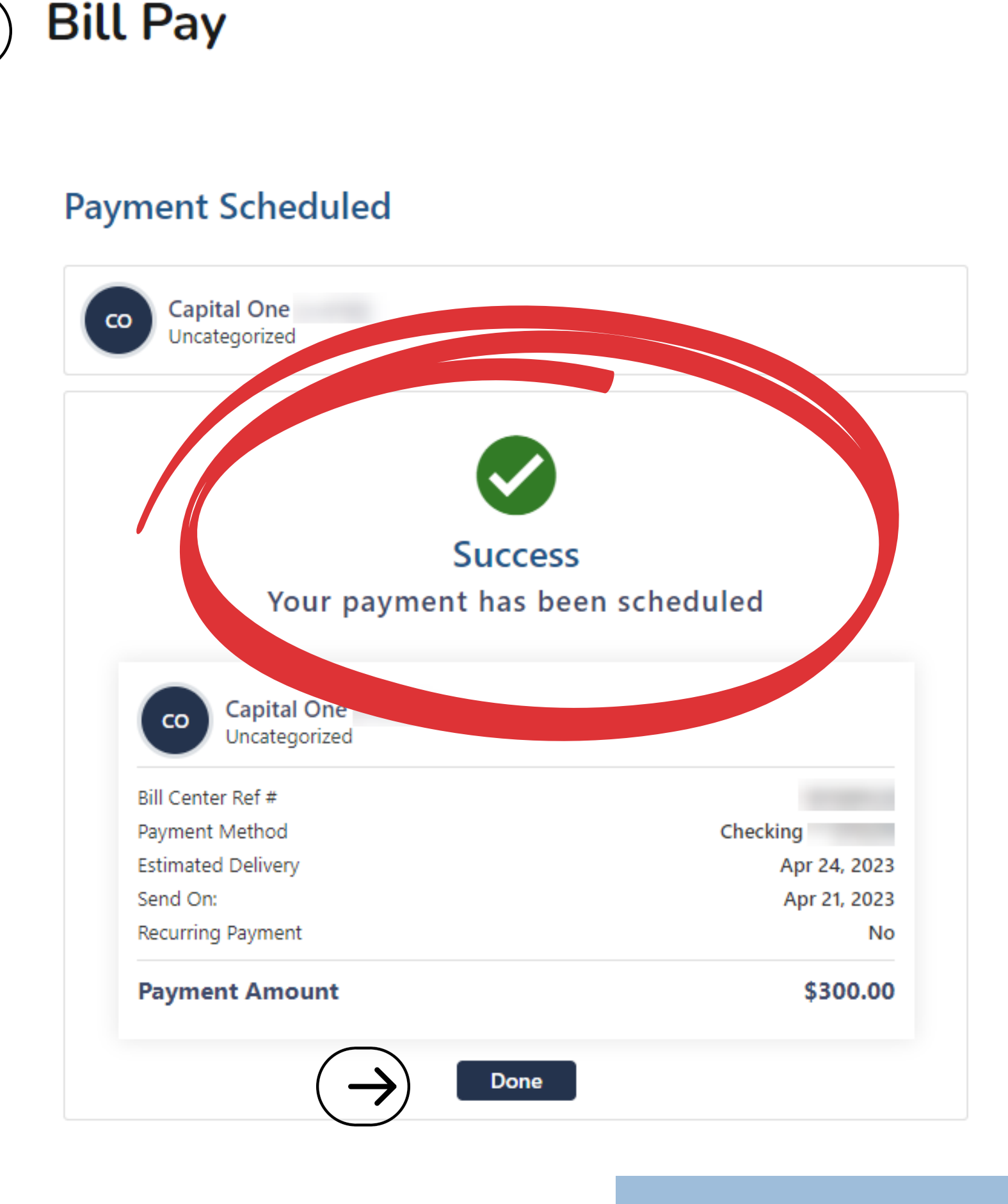

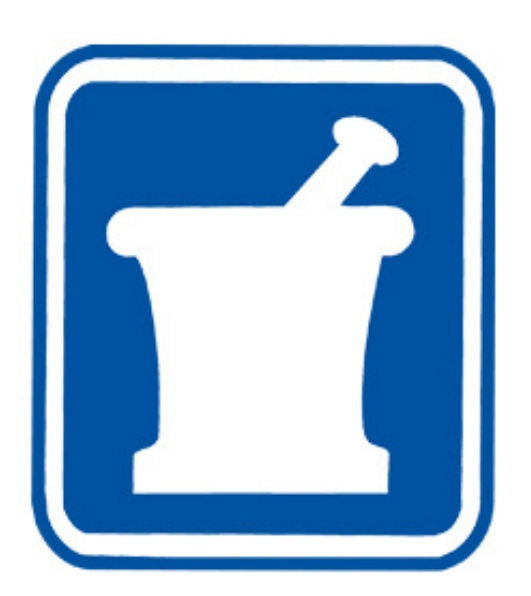

#### **msdfcu.org** 215–996–3700 Insured by NCUA